### How do I purchase a membership package?

In order to become a member of a club, participants will need to purchase a membership package with that club in Swim Central. Please see instructions below.

Log-in to Swim Central & click on the *Shopping* icon.

Welcome Home

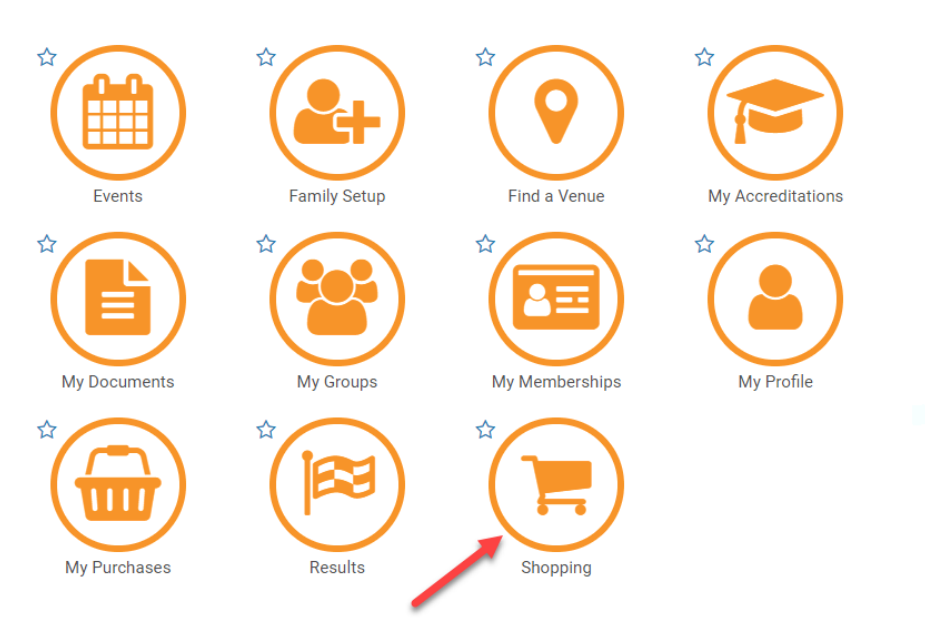

There are multiple options to find your clubs packages, including using the Swim Finder. However, the quickest & easiest way to find a membership product is to search the club name in the search bar.

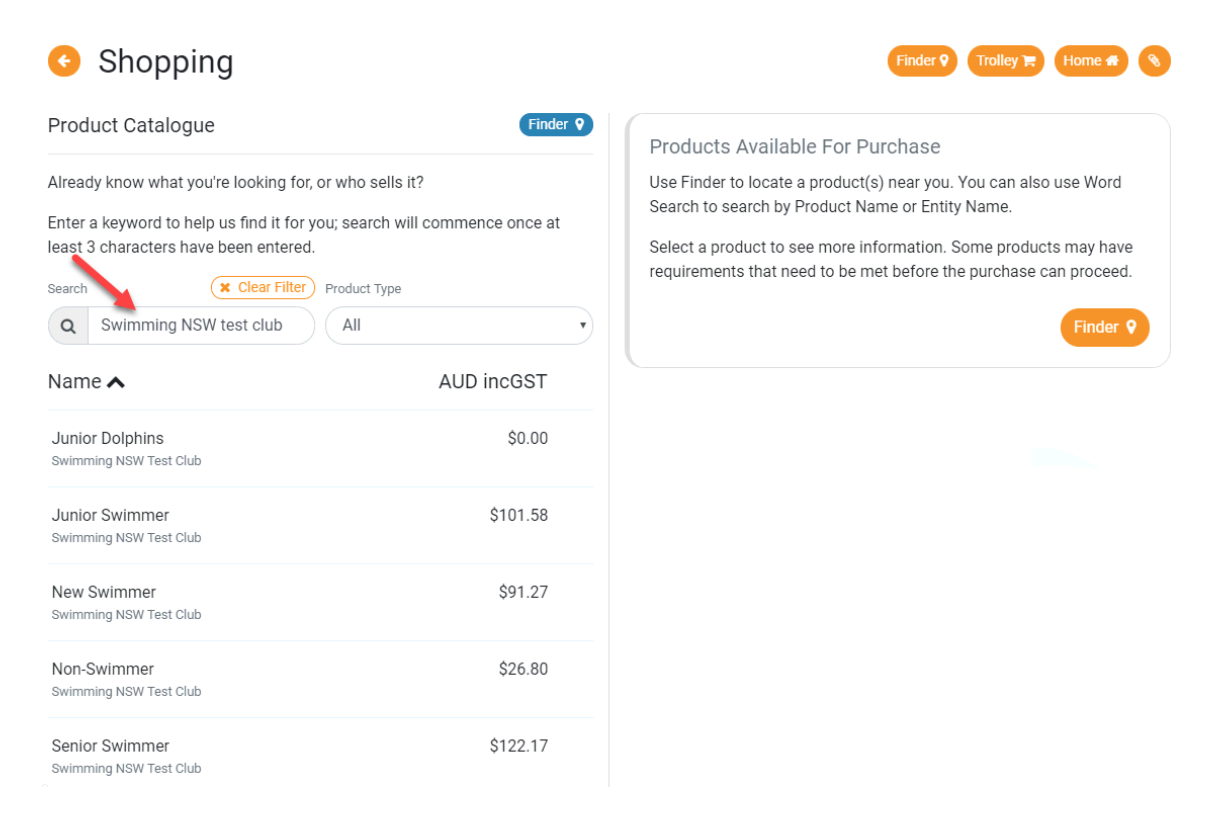

Select your chosen membership package from the list. Further information about the product, including eligibility's & price, will appear on the right-hand side.

Click Add to Trolley at the bottom of the page.

| Shopping                                                                                                    |                           |                                                                | Finder ? Trolley 📻 Home 🕋 🔇  |
|----------------------------------------------------------------------------------------------------|---------------------------|----------------------------------------------------------------|------------------------------|
| Product Catalogue                                                                                                    | Finder <b>Q</b>           | New Swimmer                                                    | \$91.27 AUD incGST           |
| Already know what you're looking for, or who sells i<br>Enter a keyword to help us find it for you; search wi<br>least 3 characters have been entered.<br>Search (* Clear Filter) Product Type | t?<br>Il commence once at | Product Type<br>Membership<br>Vendor<br>Swimming NSW Test Club |                              |
| Q Swimming NSW test Club All                                                                                                    | •                         | Minimum Eligibility Age                                        | Maximum Eligibility Age      |
| Name 🔺                                                                                                    | AUD incGST                | N/A<br>Payment Type                                            | 150<br>Payment Interval Type |
| Junior Dolphins<br>Swimming NSW Test Club                                                                                                    | \$0.00                    | Upfront<br>Start Date                                          | Not Applicable               |
| Junior Swimmer<br>Swimming NSW Test Club                                                                                                    | \$101.58                  | 01-10-2018                                                     | 30-09-2019                   |
| New Swimmer<br>Swimming NSW Test Club                                                                                                    | \$91.27 📀                 | Included Components                                            |                              |
| Non-Swimmer<br>Swimming NSW Test Club                                                                                                    | \$26.80                   | New Swimmer<br>Swimming NSW Test Club                          | \$20.60 AUD incGST           |
| Senior Swimmer<br>Swimming NSW Test Club                                                                                                    | \$122.17                  | Swimmer<br>Swimming NSW                                        | \$0.00                       |
| Swimmer<br>Swimming NSW Test Club                                                                                                    | \$127.33                  | Swimmer<br>New South Wales                                     | \$43.26 AUD incGST           |
| Swimmer 10+<br>Swimming NSW Test Club                                                                                                    | \$78.39                   | Swimmer<br>Swimming Australia                                  | \$27.41 AUD incGST           |
|                                                                                                    | 7 Records                 | Included Fees & Surcharges                                     |                              |
|                                                                                                    |                           | Transaction Fee                                                | \$0.84 AUD incGST            |
|                                                                                                    |                           | Transaction Fee                                                | \$1.23 AUD incGST            |
|                                                                                                    |                           | You meet the requirements for this p                           | product.                     |
|                                                                                                    |                           | Add to Trolley 🍞                                               | Go to Trolley 🍞              |

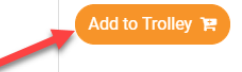

Your selected product will now be in the *Shopping Trolley*. The red notification on the shopping trolley, on the top task bar will indicate this. You can add as many products as you like to the shopping trolley and purchase them all together in one final transaction. (E.g. add multiple children's membership products to the trolley & purchase them together as one transaction once all have been selected- NOTE: you will need to impersonate each child, so the correct product is allocated to the correct child).

When you are ready to make payment for all membership product, click on the shopping trolley icon.

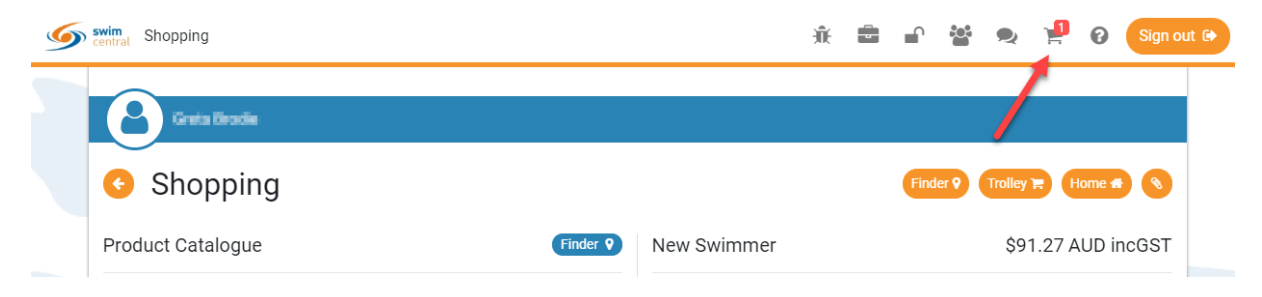

A summary of your trolley contents will be displayed. Each product will have the product name, club & member name, which indicates which member the product will belong to.

| ly Tr | olley                                                   |                                                                                                    |                                                                                                    | Finder 9                                                                                                    | Products 🚔 Home 希                                                                                                    |
|-------|---------------------------------------------------------|----------------------------------------------------------------------------------------------------|----------------------------------------------------------------------------------------------------|----------------------------------------------------------------------------------------------------|----------------------------------------------------------------------------------------------------|
| Con   | firm Your Trolley Contents                              |                                                                                                    |                                                                                                    |                                                                                                    |                                                                                                    |
| #     | Product Name                                            | exGST                                                                                                    | GST                                                                                                    | Quantity                                                                                                    | incGST                                                                                                    |
| 1 -   | New Swimmer<br>R Swimming NSW Test Club<br>Greta Brodie | \$82.98                                                                                                    | \$8.29                                                                                                    | ₿ 1                                                                                                    | \$91.27                                                                                                    |
|       | Name of Member who the product is allocated to          | Grand Total                                                                                                    |                                                                                                    | 1                                                                                                    | \$91.27                                                                                                    |
|       |                                                         | GST Component                                                                                                    |                                                                                                    |                                                                                                    | \$8.29                                                                                                    |
|       |                                                         | Transaction Fee*                                                                                                    |                                                                                                    |                                                                                                    | \$0.84                                                                                                    |
|       |                                                         | Transaction Fee*                                                                                                    |                                                                                                    |                                                                                                    | \$1.23                                                                                                    |
|       | ly Tr<br>Con<br>#                                       | Iy Trolley<br>Confirm Your Trolley Contents<br># Product Name<br>Name of Product<br>New Swimmer<br>Swimming NSW Test Club<br>Greta Brodie<br>Name of Member who the<br>product is allocated to | by Trolley<br>Confirm Your Trolley Contents<br>#       Product Name       exGST         *       New Swimmer       S82.98         *       Swimming NSW Test Club       Name of Club         *       Greta Brodie       Grand Total         *       GST Component       GST Component         Transaction Fee*       Transaction Fee* | #       Product Name       exGST       GST         1       New Swimmer       \$82.98       \$8.29         Swimming NSW Test Club       Name of Club       Sarand Total         GST Component       GST Component         Transaction Fee*       Transaction Fee* | Augree Confirm Your Trolley Contents     # Product Name exGST GST Quantity   I Name of Product \$82.98 \$8.29 I   I Name of Member who the product is allocated to Grand Total 1   GST Component Transaction Fee* Transaction Fee* |

fees and surcharges included in total amount shown

#### Agree to the T&C's & Click *Checkout*

| Terms and Conditions of Purchase                                                                                                    | I agree with Ts & Cs |
|----------------------------------------------------------------------------------------------------|----------------------|
| Test                                                                                                    |                      |
| I agree to abide by the rules, regulations and policies of Swimming NSW (SNSW), Swimming<br>Australia (SAL), the relevant Area Swimming Association and the relevant club, including<br>Swimming Australia's Anti-Doping, and Safe Sport Framework (these are available at<br>www.swimming.org.au).                                                                                                    | Checkout 😭           |
| I authorise Swimming NSW to use, disclose or relate to any relevant bodies any of my personal<br>information that may be necessary to implement the rules, regulations and policies in 1 above. I<br>agree to have my name, photograph and results published in official programs, newsletters and<br>websites.                                                                                                    |                      |
| I understand that the personal information I have provided in my membership application is<br>collected, used and disclosed in accordance with the SMSW Privacy Policy (available from<br>www.newswimming.org.a); 73 SMSW may use and disclose my personal information for the<br>purposes of conducting and administering swimming and other related activities across New<br>South Vales, providing me with member services or promotional material, complying with legal<br>obligations or otherwise in accordance with the SMSW Privacy Policy. SMSW may share my<br>information with third native such as: |                      |

#### Enter Payment Details & Proceed to Purchase

| irst Name  | Last Name | Credit Card |             |
|------------|-----------|-------------|-------------|
| First Name | Last Name | Card number | MM / YY CVC |

Providing your payment is Successful, you will be taken to the below page where you can view Purchases & Generate an Invoice for your payment. You will also receive an email confirmation of this.

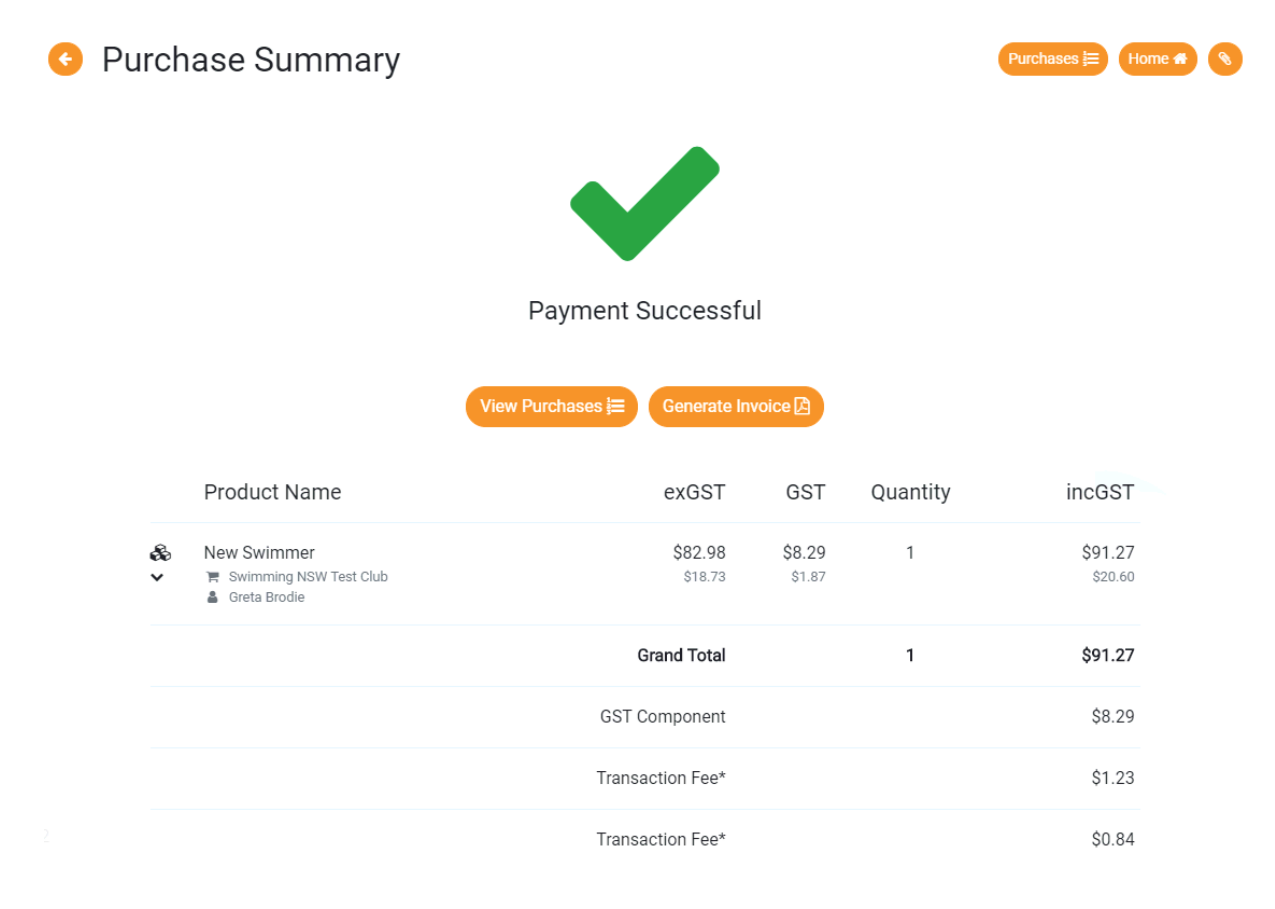

#### *How to View My Memberships:*

From your Swim Central home page, click on *My Memberships* to view which clubs you have purchased a have a membership package with. A list of all your memberships will appear including their expiry date.

## Welcome Home

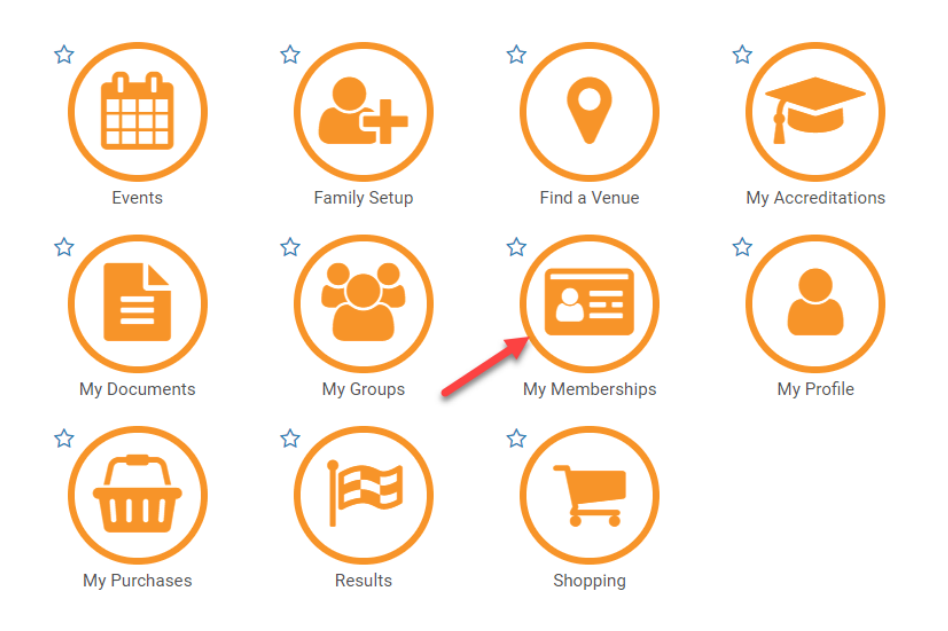

# O My Memberships

| Entity Membership Status |                                       |                   |   |  |  |
|--------------------------|---------------------------------------|-------------------|---|--|--|
| Search                   |                                       | Membership Status |   |  |  |
| Q                        | Search                                | Active Only       | • |  |  |
| 0                        | Membership Name 木                     | Expiry            |   |  |  |
| 0                        | New Swimmer<br>Swimming NSW Test Club | 30-09-2019        |   |  |  |